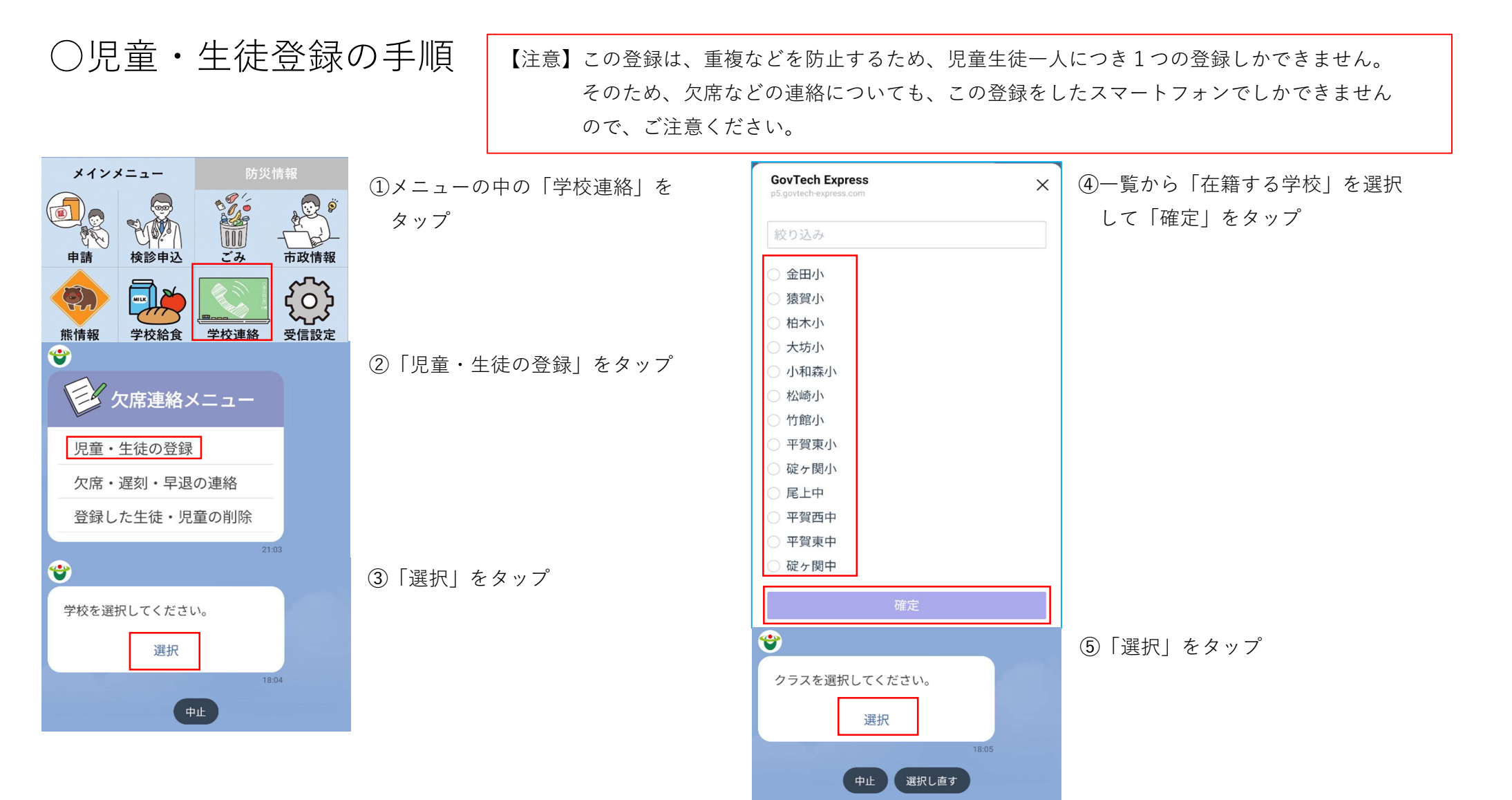

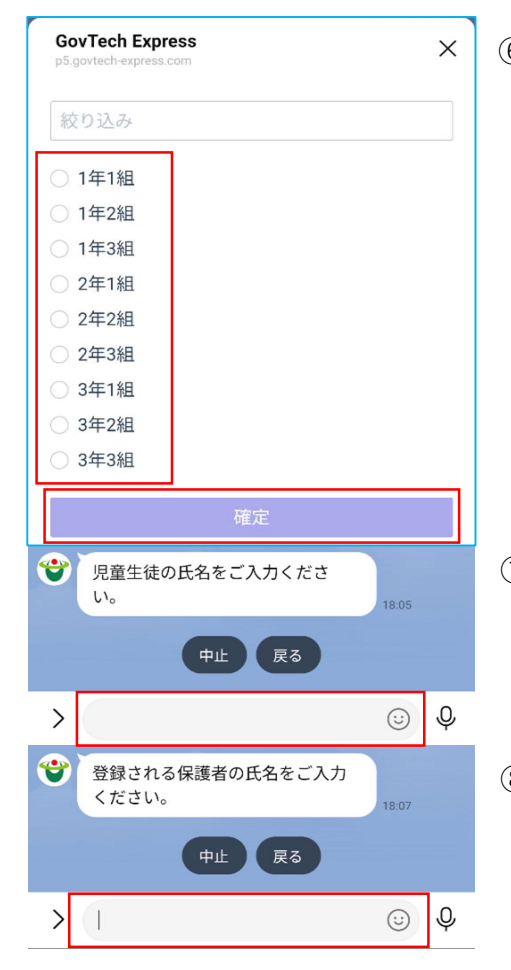

⑥一覧から「在籍するクラス」を 選択して「確定」をタップ

⑦児童生徒の氏名を「文字入力」
※苗字と名前は空けない
例:平川一郎

⑧保護者の氏名を「文字入力」※苗字と名前は空けない例:平川太郎

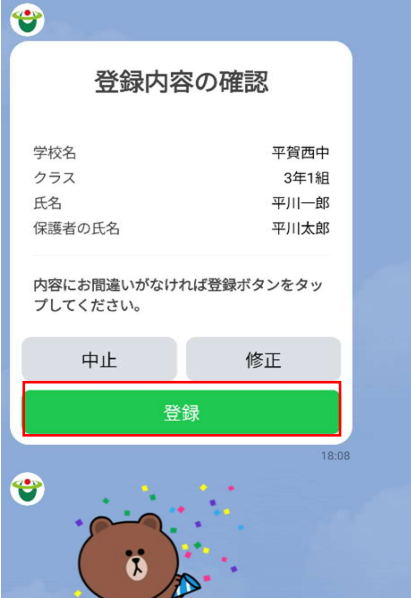

登録が完了しました!

18:08

18:08

⑨登録内容を確認し、間違いが なければ「登録」をタップ

⑩生徒登録完了